## **AKO PRIDAŤ DO PROFILU NOVÚ ŠKOLU** A ODSTRÁNIŤ PÔVODNÚ?

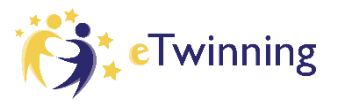

Ak ste zmenili zamestnanie a učíte na novej škole, nie je potrebné zakladať nový eTwinning účet. Stačí, keď z účtu odstránite pôvodnú školu, na ktorej ste učili a pridáte si novú, na ktorej aktuálne učíte.

1. Prihláste do svojho eTwinning konta na stránke <u>https://school-education.ec.europa.eu/sk</u>, kliknite na šípku pri svojom mene a z rozbaleného menu vyberte možnosť *Môj profil/My profile*.

| European<br>Commission English Mail                | Bana Malinová A Search for content |
|----------------------------------------------------|------------------------------------|
|                                                    | Notifications                      |
| European School Education Platform                 | My Dashboard                       |
| Home About 🗸   Discover 🗸   Learn 🗸   Teach 🗸 Conr | My TwinSpaces                      |
|                                                    | My Groups                          |
| X HE HE X*."                                       | My Profile                         |
| ONLINE COURSE                                      | Log out                            |
| Self-regulated learning for teachers a             | anu pupiis                         |

2. Zobrazí sa váš profil s menom, priezviskom, prípadne aj s fotkou a informáciami o vás. Dole, v časti Organisations/Organizácie je uvedená škola, na ktorej ste učili. Pri názve školy kliknite na 3 bodky a z rozbaleného menu vyberte možnosť *Leave organisation/Odísť z organizácie*. Následne sa vás systém ešte raz spýta, či chcete zo školy naozaj odísť – potvrďte voľbu kliknutím na tlačítko *Leave organisation/Odísť z organizácie*.

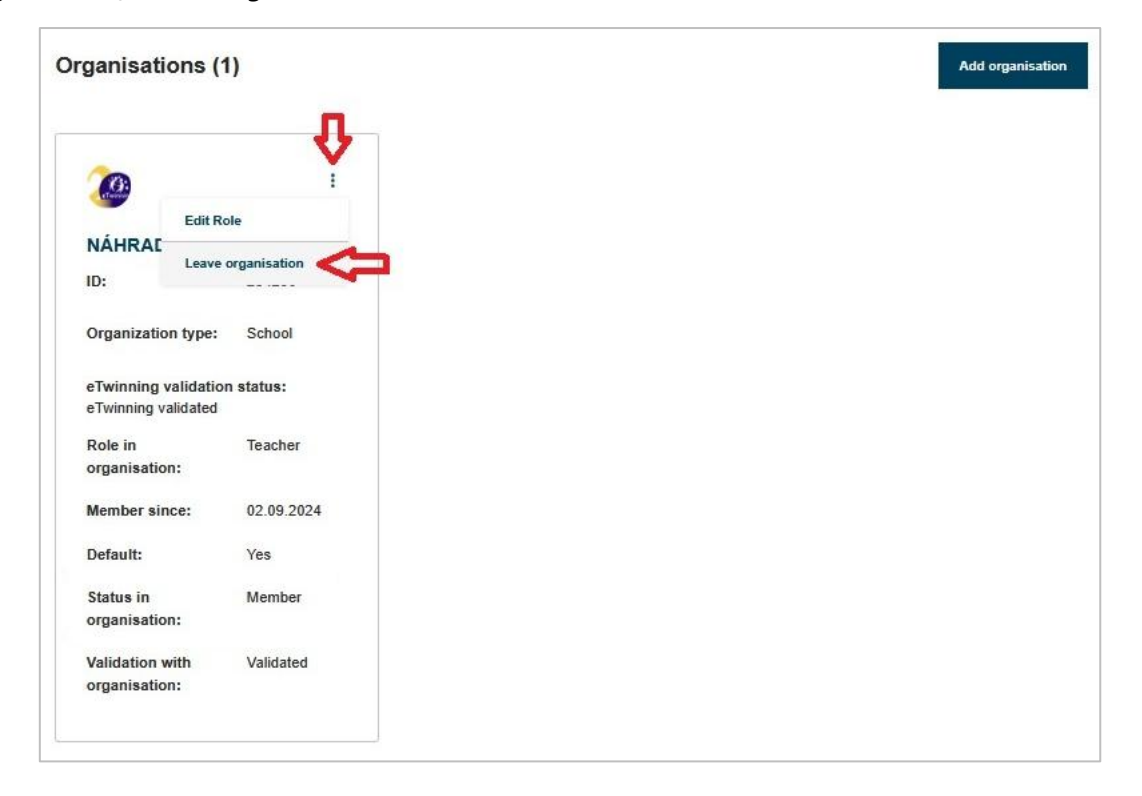

3. Následne už škola nebude uvedená vo vašom profile. Na pridanie novej školy kliknite na tmavomodré tlačítko *Add organisation/Pridať organizáciu.* 

|                        | TEACHER  • eTwinning validated Hana Malinová | <ul> <li>Contacts</li> <li>Edit profile</li> </ul> |
|------------------------|----------------------------------------------|----------------------------------------------------|
| Organisations About    | Projects                                     | -                                                  |
| Organisations (0)      |                                              | Add organisation                                   |
| No organizations found |                                              |                                                    |

4. Vyberte si *Member role/Pozíciu v škole* – napr. *Teacher/Učiteľ* alebo *Head Teacher/Riaditeľ*, prípadne iné. Dajte pozor, aby ste si nevybrali *Company staff/Personál, Other/Iné, Government/Vláda* a pod., pretože to môže následne spôsobiť problémy pri validácii vášho konta. Následne kliknite na *Submit/Potvrdiť.* 

| European<br>Commission English Mail 🚱 Hana Malinová Y Search for content Search                                      |
|----------------------------------------------------------------------------------------------------|
| European School Education Platform                                                                                   |
| Home About 🗸 Discover 🗸 Learn 🗸 Teach 🗸 Connect 🗸 eTwinning 🗸                                                        |
| Home > Connect > People > Hana Malinová > Add organisation                                                           |
|                                                                                                    |
| Add organisation                                                                                                    |
|                                                                                                    |
| <b>Member role</b><br>Choose the role you will have in the organisation. Based on the chosen role, only the relevant |
| organisation types will be available for selection.                                                                  |
| Role in organisation *                                                                                               |
|                                                                                                    |
| - Select role -                                                                                                    |
| Teacher                                                                                                    |
| Student Teacher                                                                                                    |
| Careers Councillor                                                                                                   |
| Head Teacher / Principal<br>European School Education                                                                |

5. V políčku Country/Krajina uveďte Slovakia, v políčku Region/Región vyberte kraj, v ktorom sa vaša škola nachádza. Pod tým kliknite na tmavomodré tlačítko Search Organisation/Vyhľadať organizáciu. Do vyhľadávacieho poľa uveďte názov obce (aj s diakritikou) – chvíľu počkajte, zobrazí sa vám zoznam zaregistrovaných škôl v danej obci a z nich vyberte tú svoju (kliknite na ňu). V prípade, že vám školu nenašlo, skúste zadať názov ulice. Pri vyhľadávaní uveďte do vyhľadávacieho poľa vždy len jedno slovo – napr. názov obce alebo ulice, nie celý názov školy alebo viacslovný názov obce.

Ak ste ani po zadaní obce alebo ulice vašu školu v zozname nenašli, založte školu ako novú organizáciu podľa <u>Návodu 1: vytvorenie EU login a eTwinning účtu</u> – od strany 12.

| Add organisation                                                                 |                                                                                               |
|----------------------------------------------------------------------------------|-----------------------------------------------------------------------------------------------|
| Add organisa                                                                     | ation to profile                                                                              |
| Search organiz                                                                   | ation                                                                                         |
| Search by specifics (cou<br>Please note that you'll o<br>choose from these optio | intry + region)<br>nly see organisation types that match the role you selected. Please<br>ns. |
| Country                                                                          | Region                                                                                        |
| Slovakia                                                                         | Żilinský kraj                                                                                 |
| Search organisation<br>Organisation name *<br>Žilinal                            | Clear filters                                                                                 |
| Súkromná stredná od<br>kraj, Žilina, 01001 (57                                   | borná škola Dom odborov Antona Bernoláka 51/B, Žilina, Žilinský<br>5014)                      |
| Monte Smile, Bajzova                                                             | 41, Žilina, Žilinský kraj, Žilina, 01001 (578541)                                             |
| Cirkevná základná šk<br>(585816)                                                 | ola R. Zaymusa, R. Zaymusa 3, Žilina, Žilinský kraj, Žilina, 010 07                           |
| Základná škola TEST                                                              | . Mojmírova 15, Žilina, Žilinský kraj, Žilina, 010 05 (586212)                                |

6. Uveďte predmety, ktoré učíte a vek žiakov. Nezabudnite zakliknúť možnosť Apply for eTwinning/Prihlásiť sa do eTwinningu. Bez toho nie je možné stať sa súčasťou eTwinningu (nebudeme vidieť váš účet a nebudeme ho môcť zvalidovať).

Na záver zakliknite aj možnosť *I have read and agree to the eTwinning Privacy Policy/Prečítal(a) som si zásady ochrany osobných údajov eTwinning..."* a kliknite na **Submit/Potvrdiť.** 

|                                                                             | ching                                                                                                    |                                                                                              |
|-----------------------------------------------------------------------------|----------------------------------------------------------------------------------------------------|----------------------------------------------------------------------------------------------|
| landatory if you did                                                        | I not complete "Vocational subject(s) of teaching"                                                                                                    |                                                                                              |
| Foreign Lang                                                                | luages ×                                                                                                    |                                                                                              |
| /ocational subje                                                            | ect(s) of teaching                                                                                                    |                                                                                              |
| landatory if you did                                                        | I not complete "Subject(s) of teaching"                                                                                                    |                                                                                              |
| IT ×                                                                        |                                                                                                    |                                                                                              |
| Age from                                                                    | Age to                                                                                                    |                                                                                              |
| 10                                                                          | <ul><li>✓</li><li>✓</li><li>✓</li><li>✓</li></ul>                                                                                                    |                                                                                              |
| Connect with Eur<br>loining eTwinning<br>lease complete<br>support Organisa | opean colleagues with similar interest by join<br>will allow you to connect with European colle<br>the information below. After you submitted yo<br>ation will review your application. | ing eTwinning. Great choice!<br>eagues with similar interests.<br>our request, your National |
|                                                                             | vinning                                                                                                    |                                                                                              |
| Apply for eTw                                                               |                                                                                                    |                                                                                              |

7. Po dokončení registrácie sa zobrazí váš profil, kde v časti Organisations/Organizácie uvidíte pridanú novú školu. Pred validáciou budete mať uvedený eTwinning status: Awaiting eTwinning validation/Čaká sa na validáciu eTwinning. Po validácii sa zmení na eTwinning validated/Validované pre eTwinning.
 Validácia účtu zvyčajne trvá 1 – 2 pracovné dni. Ak by ste čakali dlhšie, prosím, ozvite sa nám e-mailom na info@etwinning.sk.

|                                            | ) :<br>ÁCIOU                    | PO<br>VALIDÁC                               | П               |
|--------------------------------------------|---------------------------------|---------------------------------------------|-----------------|
| ákladná škola<br>Iojmírova 15,             | a TEST,<br>Žilina               | Základná škola<br>Mojmírova 15, Ž           | TEST,<br>lilina |
| ):                                         | 586212                          | ID:                                         | 586212          |
| Organization type:                         | School                          | Organization type:                          | School          |
| Twinning validation<br>Twinning validation | <b>on status:</b> Awaiting<br>า | eTwinning validation<br>eTwinning validated | n status:       |
| tole in<br>organisation:                   | Teacher                         | Role in organisation:                       | Teacher         |
| Member since:                              | 25.09.2024                      | Member since:                               | 11.03.2025      |
| )efault:                                   | No                              | Default:                                    | Yes             |
| Status in<br>organisation:                 | Pending                         | Status in organisation:                     | Member          |
| Validation with                            | Pending                         | Validation with                             | Validated       |